## **Background Check Instructions**

- 1. Follow this link: <u>https://austinpartners.org/volunteer/</u>
- 2. Click "I prefer to register without making a donation."
- 3. Create an account

| Austin<br>Partners in<br>Education                                                                |
|---------------------------------------------------------------------------------------------------|
| Volunteer Login                                                                                   |
| Enter your email address.                                                                         |
| * Email                                                                                           |
|                                                                                                   |
| Login                                                                                             |
|                                                                                                   |
| If you have never volunteered with APIE, or don't remember your email, then create a new account. |
| Create New Account                                                                                |

4. Enter name and email, check both boxes, press Submit.

| New Volunteer Registration |                                                    |                                      |
|----------------------------|----------------------------------------------------|--------------------------------------|
| * Legal First Name         | * Legal Middle Name                                | * Legal Last Name                    |
| * Email                    |                                                    |                                      |
|                            |                                                    | 19                                   |
| Read more                  | * Background Check Author                          | ization                              |
| I agree that I am eligi    | ble for this volunteer position in accordance with | n APIE's Background Check Guidelines |
| ,,                         | * 🗸 I Agree                                        |                                      |
| The Su                     | bmit button will not display unless you o          | check both boxes                     |

- 5. After you've created an account, go to Volunteer Login. Complete all the details on the screen.
- 6. On the **School** screen, select Akins and press **Next**.

| S                                                                           | chool                     |      |
|-----------------------------------------------------------------------------|---------------------------|------|
| Se                                                                          | elect School              | Next |
| How to sign up for volunteer opportunities                                  | * School                  |      |
| 1. Select a school from the <b>School</b> drop down.                        | Akins High School         | •    |
| 2. Click <b>NEXT</b> to view available opportunities at your chosen school. | 1                         |      |
| Interested in volunteer opportunities at two or more                        | Akins High School         |      |
| schools?                                                                    | Allison Elementary School |      |

7. On the Volunteer Opportunities screen, check the box Sign Me Up, and press Next.

|                     | Volunteer Opportunities      |              |
|---------------------|------------------------------|--------------|
|                     | Pick Volunteer Opportunities | Next         |
| School              | Volunteer Activity           |              |
| 1 Akins High School | School Volunteer             | ✓ Sign Me Up |

8. On the **Volunteer Confidentiality** screen, Type your full name, sign your name with your finger or your mouse, then press **Next**.

|                                                                                                    | Sign Volunteer                                                                                                    | Confidentiality Agreement                                                                                                    |                                                                                                    |
|----------------------------------------------------------------------------------------------------|----------------------------------------------------------------------------------------------------|----------------------------------------------------------------------------------------------------|----------------------------------------------------------------------------------------------------|
| Austin ISD Vo                                                                                                    | unteer Con                                                                                                    | fidentiality Agree                                                                                                    | ment 2021-2022                                                                                                    |
| As a volunteer of Austin ISD, you ma<br>records about students while you ar<br>School District with anyone, includin<br>a crime that you may witness and ar                                                                                                    | y hear statements and co<br>e volunteering at the scho<br>g your spouse or any oth<br>e required to report unde                                                               | omments from teachers, parents, staff a<br>bols. This information is confidential and<br>er family member. This agreement does<br>er state or federal law.                                                                                 | and students and view educational<br>d IS NOT to be discussed outside of t<br>s not, however, prevent you from repo                                                                                                    |
| State and Federal laws place consid<br>students. As a volunteer, you are abl<br>information with anyone other than                                                                                                    | erable responsibility on a<br>e to see records and hear<br>hose professionally asso                                                                                           | nyone who works with students not to c<br>r information about students. You canno<br>cciated with your duties with the student                                                                                                    | divulge any kind of information about<br>ot, and you must not discuss any of t<br>t and only on a "need to know basis".                                                                                                   |
| By revealing confidential information<br>quite possibly violate federal law, spe<br>disclosure of confidential student inf                                                                                                    | about students, you bet<br>cifically the federal Fami<br>ormation violates FERPA                                                                                              | ray the confidence that the students, pa<br>ily Educational Rights and Privacy Act o<br>and implementing federal regulations f                                                                                                    | rents, and the District place in you an<br>f 1974 (FERPA). Any unauthorized<br>found in 34 Code of Federal Regulatic                                                                                                    |
| Part 99. FERPA is specifically incorp<br>public (Government Code, Section 5<br>In addition, I understand that any da<br>are to be protected. I will not distribu<br>release of confidential information is<br>A misdemeanor.                                                                                                    | orated into the Texas Ope<br>52.026).<br>a sets or output reports<br>te to any unauthorized po<br>prohibited by the Texas                                                     | en Records Act as an exception to recor<br>that I may generate or have in my posse<br>erson any data sets or reports that I hav<br>Government Code, Section 552.352, and                                                                   | ds that are subject to disclosures to<br>ession and containing confidential da<br>re access to. I also understand that<br>d that such an offense constitutes a                                                            |
| Part 99. FERPA is specifically incorp<br>public (Government Code, Section 5<br>In addition, I understand that any da<br>are to be protected. I will not distribu-<br>release of confidential information is<br>A misdemeanor.<br>Finally, I also understand and agree to<br>volunteer in the school(s) in which I                                | orated into the Texas Ope<br>52.026).<br>a sets or output reports<br>te to any unauthorized po<br>prohibited by the Texas<br>hat violation of any of the<br>nay be serving.   | en Records Act as an exception to recor<br>that I may generate or have in my posse<br>erson any data sets or reports that I hav<br>Government Code, Section 552.352, and<br>e provisions contained herein constitute                       | ds that are subject to disclosures to<br>ession and containing confidential da<br>re access to. I also understand that<br>d that such an offense constitutes a<br>es grounds for my dismissal as a                        |
| Part 99. FERPA is specifically incorp<br>public (Government Code, Section 5<br>In addition, I understand that any dat<br>are to be protected. I will not distribu-<br>release of confidential information is<br>A misdemeanor.<br>Finally, I also understand and agree 1<br>volunteer in the school(s) in which I                                | orated into the Texas Ope<br>52.026).<br>a sets or output reports i<br>te to any unauthorized pr<br>prohibited by the Texas<br>hat violation of any of the<br>nay be serving. | en Records Act as an exception to recor<br>that I may generate or have in my posse<br>erson any data sets or reports that I hav<br>Government Code, Section 552.352, and<br>e provisions contained herein constitute                       | ds that are subject to disclosures to t<br>ession and containing confidential da<br>re access to. I also understand that<br>d that such an offense constitutes a<br>es grounds for my dismissal as a<br>Reset Signature   |
| Part 99. FERPA is specifically incorp<br>public (Government Code, Section 5<br>In addition, I understand that any dat<br>are to be protected. I will not distribu-<br>release of confidential information is<br>A misdemeanor.<br>Finally, I also understand and agree f<br>volunteer in the school(s) in which I                                | rated into the Texas Ope<br>52.026).<br>a sets or output reports i<br>te to any unauthorized p<br>prohibited by the Texas<br>hat violation of any of the<br>nay be serving.   | en Records Act as an exception to recor<br>that I may generate or have in my posse<br>erson any data sets or reports that I hav<br>Government Code, Section 552.352, and<br>e provisions contained herein constitute<br>* Signature        | ds that are subject to disclosures to t<br>ession and containing confidential da<br>re access to. I also understand that<br>d that such an offense constitutes a d<br>es grounds for my dismissal as a<br>Reset Signature |
| Part 99. FERPA is specifically incorp<br>public (Government Code, Section 5<br>In addition, I understand that any data<br>are to be protected. I will not distribu-<br>release of confidential information is<br>A misdemeanor.<br>Finally, I also understand and agree f<br>volunteer in the school(s) in which I<br>* Full Name                | rated into the Texas Ope<br>52.026).<br>a sets or output reports<br>te to any unauthorized pr<br>prohibited by the Texas<br>hat violation of any of the<br>nay be serving.    | en Records Act as an exception to recor<br>that I may generate or have in my posse<br>erson any data sets or reports that I hav<br>Government Code, Section 552.352, and<br>e provisions contained herein constitute<br><b>* Signature</b> | ds that are subject to disclosures to t<br>ession and containing confidential da<br>re access to. I also understand that<br>d that such an offense constitutes a<br>es grounds for my dismissal as a<br>Reset Signature   |
| Part 99. FERPA is specifically incorp<br>public (Government Code, Section 5<br>In addition, I understand that any data<br>are to be protected. I will not distribu-<br>release of confidential information is<br>A misdemeanor.<br>Finally, I also understand and agree f<br>volunteer in the school(s) in which I<br>* Full Name<br>Signed Date | orated into the Texas Ope<br>52.026).<br>a sets or output reports :<br>te to any unauthorized pr<br>prohibited by the Texas<br>hat violation of any of the<br>may be serving. | en Records Act as an exception to recor<br>that I may generate or have in my posse<br>erson any data sets or reports that I hav<br>Government Code, Section 552.352, and<br>e provisions contained herein constitute<br><b>* Signature</b> | ds that are subject to disclosures to<br>ession and containing confidential da<br>ve access to. I also understand that<br>d that such an offense constitutes a<br>es grounds for my dismissal as a<br>Reset Signature     |

- 9. When you are done, you will get a **Success** message.
- 10. You will receive a confirmation email. Forward that to tammy@akinsbandboosters.org.